# Digilent Plug-in for Xilinx 12.x Tools User Manual

Revision: June 29, 2010

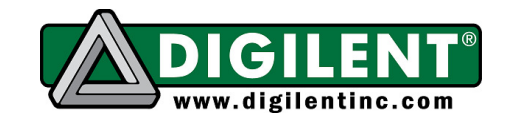

1300 NE Henley Court Suite 3 Pullman, WA 99163 (509) 334 6306 Voice and Fax

## Overview

The Digilent Plug-in for Xilinx tools allows Xilinx software tools to directly use the Digilent USB-JTAG FPGA configuration circuitry. For 12.x, Xilinx Impact, Chipscope Pro, EDK Xilinx Microprocessor Debugger (XMD) command line mode, and EDK Software Development Kit (SDK) are currently supported by the Plug-in. Refer to <a href="http://www.xilinx.com/">http://www.xilinx.com/</a> for more information about these Xilinx design tools. Demonstration Designs for the Nexys2 and Basys2 boards are provided to verify correct operation of the plug-in.

Software Versions Tested:

Xilinx ISE Design Suite Version 12.x only (Refer to <u>http://www.digilentinc.com/</u> for versions of the plugin for later Xilinx ISE versions)

Digilent Adept System 2.4 (or Digilent Runtime 2.3 for Linux) or greater Supported Operating Systems:

- Microsoft Windows 32-bit and 64-bit Operating Systems
- Linux: Red Hat and CentOS 4.8, 5.4 (x86/x64), and SUSE 11.2 (x86/x64)

## Windows Installation

To begin, ensure that the Xilinx ISE Suite (12.x only) and Digilent Adept System 2.4 (or greater) is installed on the host computer. The Plug-in files "libCseDigilent.dll" and "libCseDigilent.xml" must be copied into the ISE Design Suite installation.

For the ISE Design Suite, the typical location is C:\Xilinx\12.1\ISE\_DS\ISE\lib\nt\plugins\Digilent\libCseDigilent Note: For 64-bit Windows, use nt64 in place of nt

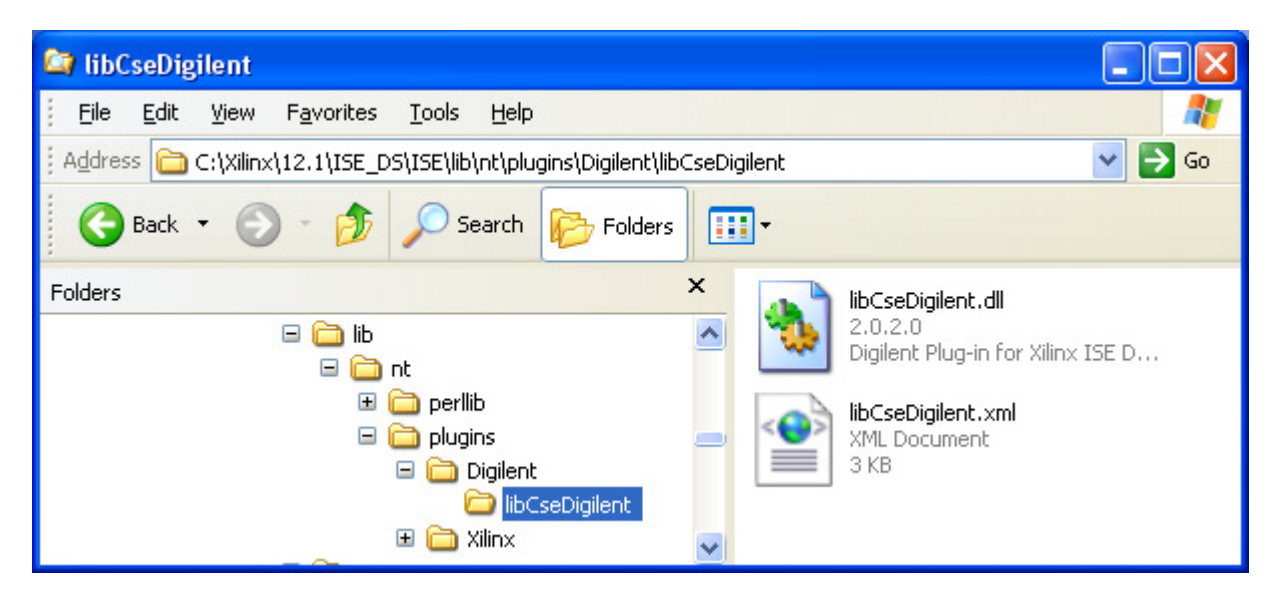

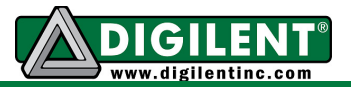

## **Linux Installation**

To begin, ensure that the Xilinx ISE Suite (12.x only) and Digilent Adept Runtime 2.3 (or greater) is installed on the host computer. The Plug-in files "libCseDigilent.so" and "libCseDigilent.xml" must be copied into the ISE Design Suite installation.

For the ISE Design Suite, the typical location is **\$XILINX/lib/lin/plugins/Digilent/libCseDigilent** Note: For 64-bit Linux, use **lin64** in place of **lin** 

## **Nexys2 Demonstration Project**

The Nexys2 Demonstration Project can be used to verify correct installation and operation of the Plugin.

#### Chipscope Pro Setup

The Nexys2 Demonstration Project is a Xilinx EDK design with an embedded Chipscope Pro Virtual IO module. Refer to <u>http://www.xilinx.com/</u> for more information about these Xilinx design tools.

Launch Chipscope Pro Analyzer and Select the "JTAG Chain→Open Plug-in..." menu item.

| 🗐 ChipSco         | pe Pro | Analy           | zer [nev            | v projectj        |              |
|-------------------|--------|-----------------|---------------------|-------------------|--------------|
| <u>F</u> ile ⊻iew | JTAG   | Chain           | <u>D</u> evice      | <u>W</u> indow    | <u>H</u> elp |
| to e              |        | Server          | <u>H</u> ost Set    | ting              |              |
| New Project       |        | JTAG (          | Chain <u>S</u> et   | up                |              |
| JTAG Chain        | 0      | Xilinx <u>F</u> | <u>arallel</u> C    | able              |              |
|                   | 0      | Xilinx F        | Platform <u>U</u>   | <u>J</u> SB Cable |              |
|                   | ۲      | <u>O</u> pen l  | Plug-in             |                   |              |
|                   |        | <u>C</u> lose   | Cable               |                   |              |
|                   |        | Get Ca          | ible <u>I</u> nforr | mation            |              |
|                   |        | <u>A</u> uto C  | ore Statu           | s Poll            |              |

Type "digilent\_plugin" into the dialog box:

| ChipSco | pe Pro Analyzer [new project] Open Plug-in |   |
|---------|--------------------------------------------|---|
| ?       | Plug-in Parameters                         | • |
|         | OK Cancel                                  |   |

Chipscope Pro Analyzer will automatically detect the devices on the Nexys2 board:

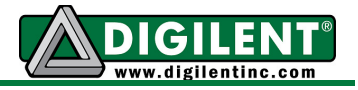

| С | hipScop | oe Pro Analyzer   |             |           |               |             | × |
|---|---------|-------------------|-------------|-----------|---------------|-------------|---|
|   | -JTAG C | hain Device Order |             |           |               |             |   |
|   | Index   | Name              | Device Name | IR Length | Device IDCODE | USERCODE    | 1 |
|   | 0       | MyDevice0         | XC3S500E    | 6         | 41c22093      |             | 1 |
|   | 1       | MyDevice1         | XCF04S      | 8         | f5046093      |             | 1 |
|   |         |                   |             |           |               |             |   |
|   |         |                   |             |           |               | Advanced >> |   |
|   |         |                   |             |           |               |             | _ |
|   |         | Ok                | Cancel      | Read US   | ERCODES       |             |   |

Right Click on "MyDevice0 (XC3S500E)" and select "Configure...":

| New Pr     | oject                          |  |  |  |  |  |  |
|------------|--------------------------------|--|--|--|--|--|--|
| JTAG Chain |                                |  |  |  |  |  |  |
| - DE\      | /:0 MvDevice0 (XC3S500E)       |  |  |  |  |  |  |
| - DE/      | <u>R</u> ename                 |  |  |  |  |  |  |
|            | <u>C</u> onfigure              |  |  |  |  |  |  |
|            | Show IDCODE                    |  |  |  |  |  |  |
|            | Show <u>U</u> SERCODE          |  |  |  |  |  |  |
| <b></b>    | Show Configuration Status      |  |  |  |  |  |  |
|            | Show JTAG Instruction Register |  |  |  |  |  |  |

Select the "download.bit" file in the nexys2\binaries directory:

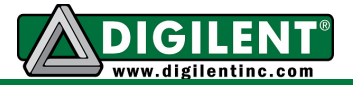

| ChipScope Pro A | Analyzer [new project]                                    | X |
|-----------------|-----------------------------------------------------------|---|
| _JTAG Configura | tion                                                      |   |
| File:           | download.bit                                              |   |
| Directory:      | C:\Digilent\nexys2\binaries                               |   |
|                 | Select New File                                           |   |
| Design-level CE | n-level CDC File<br>peration cannot be undone.<br>)C File |   |
| 🔲 Auto-c        | reate Buses                                               |   |
| File:           |                                                           |   |
| Directory:      | C:\Digilent\nexys2\binaries                               |   |
|                 | Select New File                                           |   |
|                 | OK Cancel                                                 |   |

After selecting "OK", Chipscope Pro Analyzer will configure the FPGA with the "download.bit" configuration file. After successful configuration, the Yellow "Done" LED should be light on the Nexys2 board. The GUI will show there is one VIO Console device attached:

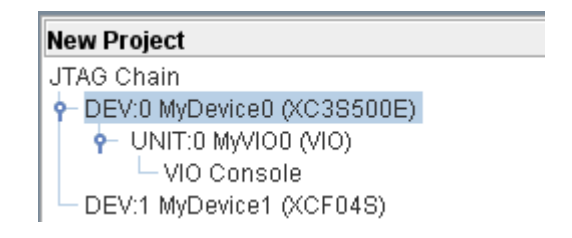

Double Click on the "VIO Console" item which brings up that window:

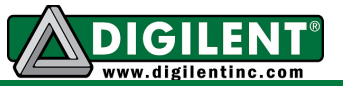

| 🕮 VIO Console - DEV:0 MyDevice0 (XC3S500E) ¤ ⊂ ⊠ 🖂 |       |  |  |  |  |  |
|----------------------------------------------------|-------|--|--|--|--|--|
| Bus/Signal                                         | Value |  |  |  |  |  |
| AsyncIn[0]                                         | 0     |  |  |  |  |  |
| -AsyncIn[1]                                        | 0     |  |  |  |  |  |
| -AsyncIn[2]                                        | 0     |  |  |  |  |  |
| -AsyncOut[0]                                       | 0     |  |  |  |  |  |
| -AsyncOut[1]                                       | 0     |  |  |  |  |  |
| -AsyncOut[2]                                       | 0     |  |  |  |  |  |
| -AsyncOut[3]                                       | 0     |  |  |  |  |  |
| -AsyncOut[4]                                       | 0     |  |  |  |  |  |
| - AsyncOut[5]                                      | 0     |  |  |  |  |  |
| -AsyncOut[6]                                       | 0     |  |  |  |  |  |
| AsyncOut[7]                                        | 0     |  |  |  |  |  |

Press BTN3 on the Nexys2 board and notice the VIO Console displays that action.

| 🏽 VIO Console - DEV:0 MyDevice0 (XC3S500E) 🖬 🗹 |       |   |  |  |  |  |
|------------------------------------------------|-------|---|--|--|--|--|
| Bus/Signal                                     | Value |   |  |  |  |  |
| AsyncIn[0]                                     | 0     |   |  |  |  |  |
| -AsyncIn[1]                                    | 0     |   |  |  |  |  |
| -AsyncIn[2]                                    | 1     | ↑ |  |  |  |  |
| -AsyncOut[0]                                   | 0     |   |  |  |  |  |
| -AsyncOut[1]                                   | 0     |   |  |  |  |  |
| -AsyncOut[2]                                   | 0     |   |  |  |  |  |
| -AsyncOut[3]                                   | 0     |   |  |  |  |  |
| -AsyncOut[4]                                   | 0     |   |  |  |  |  |
| -AsyncOut[5]                                   | 0     |   |  |  |  |  |
| -AsyncOut[6]                                   | 0     |   |  |  |  |  |
| AsyncOut[7]                                    | 0     |   |  |  |  |  |

The AsyncOut values are connected to the 8 LEDs on the Nexys2 board. Click on any of the Value cells to change their contents. The following configuration lights up 4 LEDs in a row:

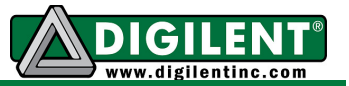

| 🕮 VIO Console - DEV:0 MyDevice0 (XC3S500E) ¤ ⊂ ☑ 🛛 |       |  |  |  |  |  |  |
|----------------------------------------------------|-------|--|--|--|--|--|--|
| Bus/Signal                                         | Value |  |  |  |  |  |  |
| AsyncIn[0]                                         | 0     |  |  |  |  |  |  |
| -AsyncIn[1]                                        | 0     |  |  |  |  |  |  |
| -AsyncIn[2]                                        | 0     |  |  |  |  |  |  |
| -AsyncOut[0]                                       | 1     |  |  |  |  |  |  |
| -AsyncOut[1]                                       | 1     |  |  |  |  |  |  |
| -AsyncOut[2]                                       | 1     |  |  |  |  |  |  |
| - AsyncOut[3]                                      | 1     |  |  |  |  |  |  |
| -AsyncOut[4]                                       | 0     |  |  |  |  |  |  |
| - AsyncOut[5]                                      | 0     |  |  |  |  |  |  |
| -AsyncOut[6]                                       | 0     |  |  |  |  |  |  |
| AsyncOut[7]                                        | 0     |  |  |  |  |  |  |

Close Chipscope Pro Analyzer. This concludes the Chipscope Pro part of the Demonstration Project. While only the Virtual IO Console was used in this design, any Chipscope Pro module can be utilized to assist in debugging the design.

#### Xilinx Microprocessor Debugger (XMD) Setup

The Plug-in can also be used with Xilinx Microprocessor Debugger (XMD) command line mode. By adding the option "-cable type xilinx\_plugin modulename digilent\_plugin" to commands which interface with the hardware, XMD will utilize the Plug-in.

Note: Answer Record #35580 contains an updated XMD version for 12.1: <u>http://www.xilinx.com/support/answers/35580.htm</u>

Here is an annotated example iteration. Launch the EDK Bash Shell and type the following commands in **bold**.

| www.digilopting.com                                                                                                    |                          | nore 6 of 10    |
|----------------------------------------------------------------------------------------------------|--------------------------|-----------------|
| XMD%<br>XMD% <b>fpga -f download.bit -cable type</b>                                                                                                    | xilinx_plugin modulename | digilent_plugin |
|                                                                                                    |                          |                 |
| Copyright (c) 1995-2009 Xilinx, Inc.                                                                                                    | All rights reserved.     | Configure FPGA  |
| Xilinx EDK 12.1 Build EDK_MS1.53d                                                                                                    | (                        |                 |
| Xilinx Microprocessor Debugger (XMD)                                                                                                    | Engine                   |                 |
| <pre>% You start a start and start a start a s</pre> |                          |                 |
| · / augdrius / g / digil ont / nowus? / binario                                                                                                    |                          |                 |
| <pre>\$ cd /cygdrive/c/digilent/nexys2/bina</pre>                                                                                                    | iries                    |                 |
| ~                                                                                                    |                          |                 |
|                                                                                                    |                          |                 |
| Copyright (c) 1995-2010 Xilinx, Inc.                                                                                                    | All rights reserved.     |                 |
| Xilinx EDK 12.1 Build EDK_MS1.53b                                                                                                    |                          |                 |
| Xilinx Bash Shell                                                                                                    |                          |                 |

#### www.digilentinc.com

Copyright Digilent, Inc. All rights reserved. Other product and company names mentioned may be trademarks of their respective owners.

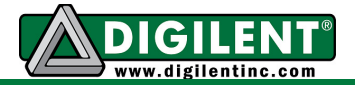

| Fpga Pro                                                                                                    | gramming Prog                                                                                                    | ress                                                                                                    | Done                                                                                                    |                                                                                                    |                                                |                      |              |
|----------------------------------------------------------------------------------------------------|----------------------------------------------------------------------------------------------------|----------------------------------------------------------------------------------------------------|----------------------------------------------------------------------------------------------------|----------------------------------------------------------------------------------------------------|------------------------------------------------|----------------------|--------------|
| JTAG cha                                                                                                    | in configurat                                                                                                    | ion                                                                                                    |                                                                                                    |                                                                                                    | (                                              |                      |              |
| Device                                                                                                    | ID Code                                                                                                    | IR Lengt                                                                                                    | ch Pa                                                                                                    | art Name                                                                                                    |                                                | Connect to           | the<br>Soft  |
| 1                                                                                                    | 41c22093                                                                                                    | 6                                                                                                    | X                                                                                                    | C3S500E                                                                                                    |                                                | Processor [          | Debug port   |
| Ζ                                                                                                    | 13046093                                                                                                    | 0                                                                                                    | X                                                                                                    | JE 045                                                                                                    |                                                |                      | sobug port   |
| Successf<br>XMD% <b>con</b>                                                                                                    | ully download<br>nect mb mdm -                                                                                                    | ed bit file<br><b>cable type</b>                                                                                                    | e.<br>xilinx                                                                                                    | _plugin m                                                                                                    | odulename                                      | digilent_p           | lugin        |
| MicroBla                                                                                                    | ze Processor (                                                                                                    | Configurati                                                                                                    | lon :                                                                                                    |                                                                                                    |                                                |                      |              |
| Version.<br>Optimiza<br>Intercon<br>MMU Type<br>No of PC<br>No of Re.<br>No of Wr.<br>Instruct.<br>Data Cacl<br>Exception<br>FPU Supp<br>Hard Div<br>Hard Mu | tion<br>nect<br>Breakpoints.<br>ad Addr/Data<br>ite Addr/Data<br>ion Cache Supp<br>he Support<br>ns Support<br>port<br>ider Support.<br>tiplier Support.                                                                                                    | Watchpoints<br>Watchpoint<br>port                                                                                                    | 7.20<br>Area<br>PLB<br>No_N<br>1<br>50<br>off<br>off<br>off<br>off<br>off                                                                                                    | D.a<br>a<br>v46<br>MMU<br>- (Mu132)                                                                                                    |                                                |                      |              |
| Barrel SI                                                                                                    | hifter Suppor                                                                                                    | t                                                                                                    | off                                                                                                    |                                                                                                    |                                                |                      |              |
| Compare                                                                                                    | Instruction S                                                                                                    | upport                                                                                                    | on                                                                                                    |                                                                                                    |                                                |                      |              |
| Data Cacl                                                                                                    | he Write-back                                                                                                    | Support                                                                                                    | off                                                                                                    | ſ                                                                                                    | Download                                       | d Program            |              |
| Connected<br>Starting<br>XMD% <b>dow</b>                                                                                                    | d to "mb" tare<br>GDB server fo<br><b>executable.e</b>                                                                                                    | get. id = (<br>or "mb" tar<br><b>lf</b>                                                                                                    | )<br>rget (ia                                                                                                    | d                                                                                                    | executabl<br>Microblaz                         | le for<br>to execute |              |
| System R                                                                                                    | eset DONI                                                                                                    | Ξ                                                                                                    |                                                                                                    |                                                                                                    |                                                |                      |              |
| Setting 1                                                                                                    | ing Program<br>section, .vec<br>section, .vec<br>section, .vec<br>section, .tex<br>section, .ini<br>section, .ini<br>section, .fin<br>section, .cda<br>section, .dat<br>section, .dat<br>section, .dat<br>section, .dat<br>section, .dat<br>section, .dat<br>section, .dat<br>section, .dat<br>section, .sta<br>section, .sta<br>section, .sta | - executabl<br>tors.reset:<br>tors.interr<br>tors.hw_exc<br>tors.hw_exc<br>t: 0x000000<br>t: 0x000000<br>i: 0x000000<br>ata: 0x00000<br>ata: 0x00000<br>rs: 0x000000<br>frame: 0x00<br>frame: 0x00<br>0x0000079<br>p: 0x0000079<br>p: 0x00000079<br>p: 0x00000079<br>p: 0x00000079<br>p: 0x00000079<br>p: 0x00000079<br>p: 0x00000079<br>p: 0x00000079<br>p: 0x00000079<br>p: 0x00000079<br>p: 0x00000079<br>p: 0x00000000000000000000000000000000000 | Le.elf<br>: 0x0000<br>ception<br>rupt: 0:<br>ception<br>050-0x00<br>510-0x00<br>0622-0:<br>0662-0:<br>0662-0:<br>0778-0x0<br>0778-0x0<br>0778-0x0<br>0778-0x0<br>0778-0x0<br>0000788-<br>3c-0x000<br>00-0x000<br>00-0x000<br>09b8-0x0<br>ddress 0 | 00000-0x0<br>0x00000000<br>0x000000<br>0x00000<br>00005eb<br>000060f<br>000062b<br>x00000661<br>x00000667<br>000777<br>0000777<br>0000777<br>0000777<br>0000775<br>00000787<br>-0x000007<br>0007b3<br>0009b7<br>00000db7<br>0x0000000 | 0000003<br>008-0x000<br>-0x000000<br>020-0x000 | 0000b<br>13<br>00023 | 1            |
| XMD% <b>rea</b>                                                                                                    | <b>d_uart</b><br>d to MDM UART                                                                                                    | Target                                                                                                    |                                                                                                    | Display                                                                                                    | UART outp                                      | out in XMD           | J            |
| XMD% con                                                                                                    | XMD% Fnto                                                                                                    | ring main()                                                                                                    |                                                                                                    | Start Mi                                                                                                    | croblaze E                                     | xecuting             | ]            |
| Exiti                                                                                                    | ng main()                                                                                                    | Ling main()                                                                                                    |                                                                                                    | Stop Mic                                                                                                    | roblaze Ex                                     | ecution              |              |
| XMD% <b>sto</b><br>XMD%                                                                                                    | p                                                                                                    |                                                                                                    |                                                                                                    | Display I                                                                                                    | Microblaze                                     | registers            |              |
| www.digile                                                                                                    | entinc.com                                                                                                    |                                                                                                    |                                                                                                    |                                                                                                    |                                                |                      | page 7 of 12 |

Copyright Digilent, Inc. All rights reserved. Other product and company names mentioned may be trademarks of their respective owners.

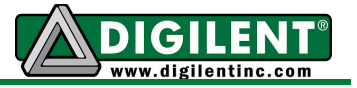

| XMD% rrd        |            |        |          |          |                |           |                    |            |
|-----------------|------------|--------|----------|----------|----------------|-----------|--------------------|------------|
| r0:             | 00000000   | r8:    | 00000000 | r16:     | 00000000       | r24:      | 0000000            |            |
| r1:             | 00000d88   | r9:    | 00000000 | r17:     | 00000000       | r25:      | 0000000            |            |
| r2:             | 00000668   | r10:   | 00000000 | r18:     | 00000000       | r26:      | 0000000            |            |
| r3:             | 00000000   | r11:   | 00000000 | r19:     | 00000000       | r27:      | 0000000            |            |
| r4:             | 00000000   | r12:   | 00000000 | r20:     | 00000000       | r28:      | 0000000            |            |
| r5:             | 00000000   | r13:   | 00000790 | r21:     | 00000000       | r29:      | 0000000            |            |
| r6:             | 00000000   | r14:   | 00000000 | r22:     | 00000000       | r30:      | 0000000            |            |
| r7:             | 00000000   | r15:   | 000003a8 | r23:     | 00000000       | r31:      | 0000000            |            |
| pc:             | 0000006c   | msr:   | 00000000 |          |                |           |                    |            |
| XMD% mrd        | 0x81400000 | $\leq$ | S Read t | he value | s of the 8 Sli | de Switc  | hes via GPIO       | ]          |
| 81400000        | : 00000069 |        | nead t   |          |                |           |                    |            |
| XMD% mrd        | 0x81400000 | <      | Manually | Changa   | the Slide Sw   | uitab nac | itions and ro road | the values |
| 81400000        | : 00000095 | l      |          | Change   | the Side Sw    | nich pos  | illons and re-read |            |
| XMD% <b>exi</b> | t          |        |          |          |                |           |                    |            |

<sup>~ /</sup>cygdrive/c/digilent/nexys2/binaries

This concludes the Xilinx Microprocessor Debugger (XMD) part of the Demonstration Project.

#### Impact Setup

Xilinx Impact is used to download FPGA bitstreams to FPGA boards. The following steps show how to use Impact with the Plug-in. First, launch Impact and Select "Output→Cable Setup…" menu item.

| 😺 ISE iMPACT (M. 53d) - [Bour                                                 | ndary Scan]                                                                                           |         |
|-------------------------------------------------------------------------------|----------------------------------------------------------------------------------------------------|---------|
| 🛞 File Edit View Operations                                                   | Output Debug Window Help                                                                              | - 8 ×   |
| Impact Flows       Impact Flows       Impact Flows                            | Cable Auto Connect Cable Setup Cable Reset Advanced USB Cable Setup                                   |         |
| Create PROM File (PROM File I                                                 | Cable Disconnect<br>Disconnect All Cables<br>SVF File<br>STAPL File<br>XSVF File<br>XSVF File<br>File |         |
| Available Operations are:                                                     | Boundary Scan                                                                                         |         |
|                                                                               |                                                                                                    |         |
| Console<br>Cable connection fail<br>PROGRESS_END - End Op<br>Elapsed time = 3 | ed.<br>Peration.<br>Sec.                                                                              | ↔ □ & X |
| 📃 Console 🔇 Errors ႔ V                                                        | Varnings                                                                                              |         |
| Examine and change cable communical                                           | tion settings No Cable Connection No File Op/                                                         | en l .: |

Select "Open Cable Plug-in" and type in "digilent\_plugin":

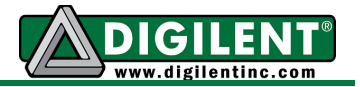

| lacktrian Setup                       |                                |  |  |  |
|---------------------------------------|--------------------------------|--|--|--|
| Communication Mode                    |                                |  |  |  |
| 🔿 Parallel Cable III                  | O Platform Cable USB/II        |  |  |  |
| Parallel Cable IV                     |                                |  |  |  |
|                                       | Advanced USB Cable Setup       |  |  |  |
| TCK Speed/Baud Rate:                  | Port:                          |  |  |  |
| Default Speed 🛛 😽                     | ~                              |  |  |  |
| Cable Location                        |                                |  |  |  |
| Local     Remote     Host Name:       |                                |  |  |  |
| Cable Plug-in                         | )                              |  |  |  |
| 🗹 Open Cable Plug-in. Select or enter | a Plug-in from the list below: |  |  |  |
| digilent_plugin                       |                                |  |  |  |
|                                       |                                |  |  |  |
|                                       |                                |  |  |  |

Right Click in the "Boundary Scan" window to "Initialize Chain":

| lse iMPACT (M.53d) - [Boundary Scan]                                                                                                    |                                            |                  |  |  |  |
|----------------------------------------------------------------------------------------------------|--------------------------------------------|------------------|--|--|--|
| 😵 File Edit View Operations Output Debug Window Help                                                                                                    |                                            | - 8 ×            |  |  |  |
| i 🗋 🏓 🗐 i 🕼 🛱 🕴 😤 🖬 i 🥕 💘                                                                                                    |                                            |                  |  |  |  |
| IMPACT Flows ↔ □ 日 ×                                                                                                    |                                            |                  |  |  |  |
| Boundary Scan<br>SystemACE<br>Create PROM File (PROM File Formatter)<br>Right click to Add Device o                                                                                            | r Initialize JTAG chain                    |                  |  |  |  |
| IMPACT Processes ↔ □                                                                                                    |                                            |                  |  |  |  |
| Available Operations are:                                                                                                    | Add Xilinx Device<br>Add Non-Xilinx Device | Ctrl+D<br>Ctrl+K |  |  |  |
|                                                                                                    | Initialize Chain                           | Ctrl+I           |  |  |  |
| Boundary Scan                                                                                                    | Cable Auto Connect<br>Cable Setup          |                  |  |  |  |
| Console                                                                                                    | Output File Type                           | • ×              |  |  |  |
| <pre>UINFO::MPACT - Digilent Plugin: Firmware Version: 0303<br/>UINFO::MPACT - Digilent Plugin: JTAG Port Number: 0<br/>UINFO::MPACT - Digilent Plugin: JTAG Clock Frequency: 1600000 Hz</pre> |                                            |                  |  |  |  |
|                                                                                                    |                                            | >                |  |  |  |
| Console V Errors A Warnings                                                                                                    | uration Onboard USB 160                    | 0000             |  |  |  |

Impact is now ready to communicate with the FPGA on the board:

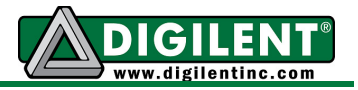

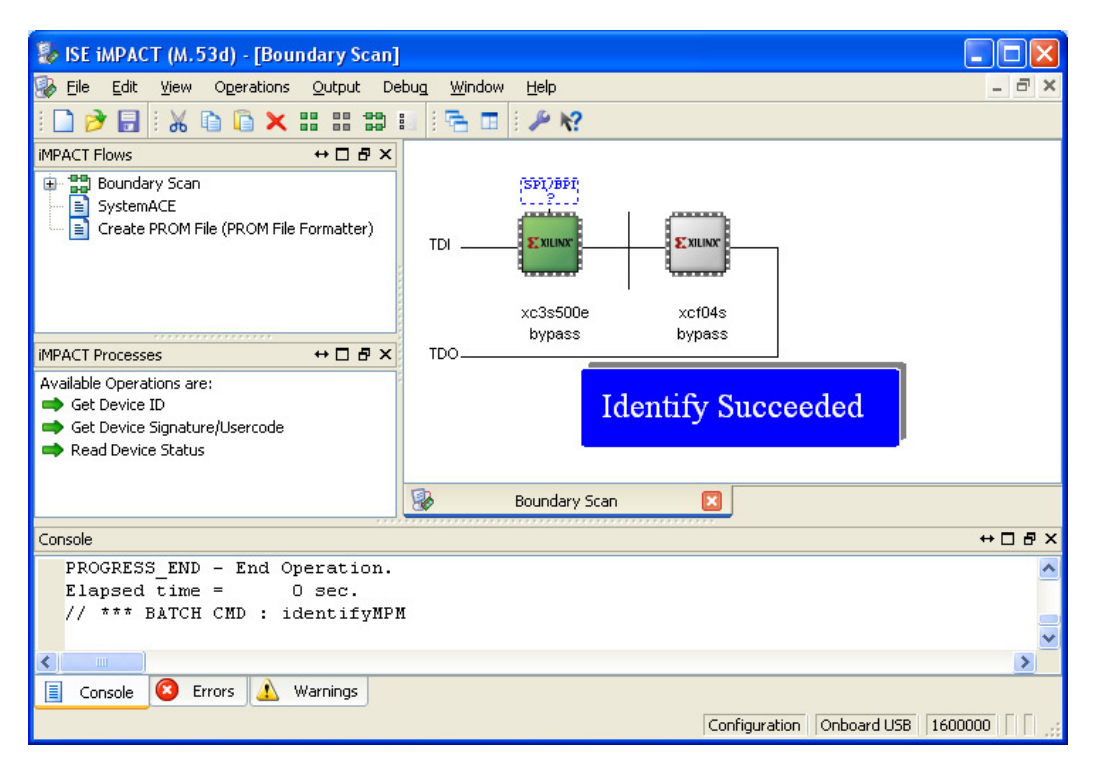

### EDK Software Development Kit (SDK) Setup

The following steps show how to use the EDK Software Development Kit (SDK) with the Plug-in. First, launch SDK and Select "Xilinx Tools  $\rightarrow$  Configure JTAG Settings" menu item.

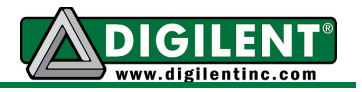

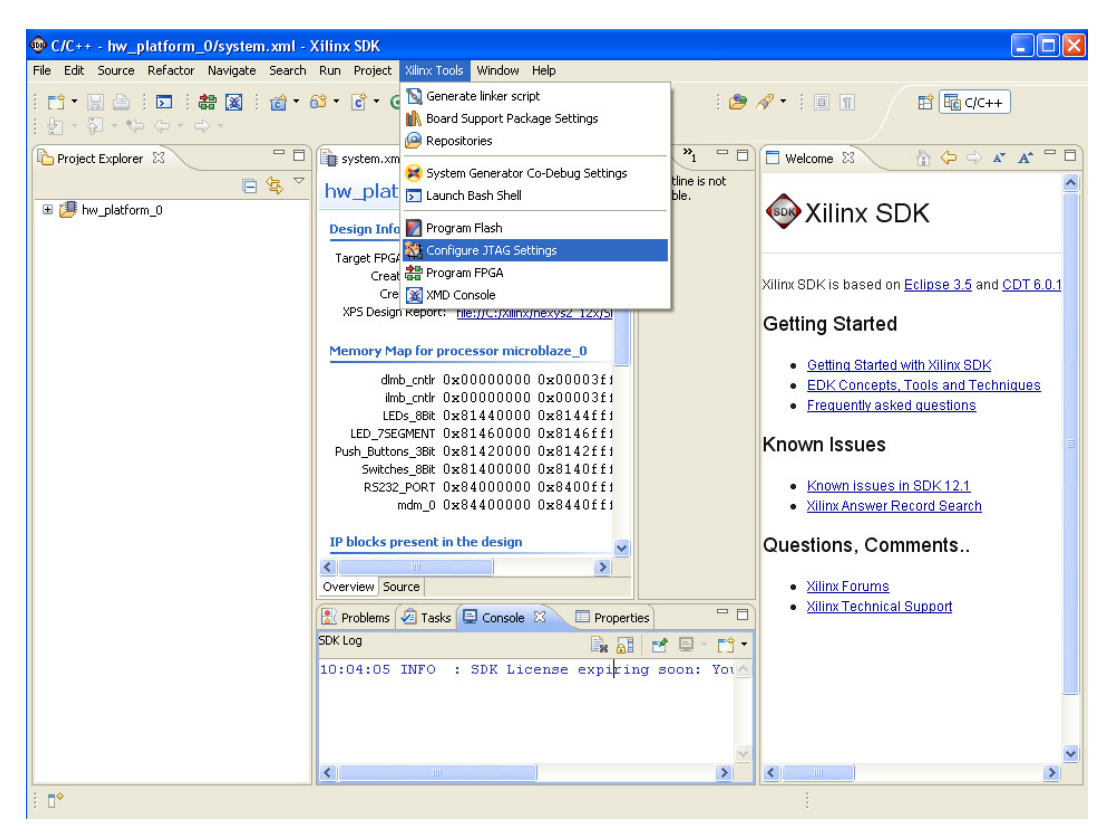

Select "3<sup>rd</sup> Party Cable, Xilinx Plug-in" and type in "-cable type xilinx\_plugin modulename digilent\_plugin" into the "Other Options:" field.

| 🐵 Configure J                                 | ITAG Settings                                                                                                    |                                    |                   |
|-----------------------------------------------|----------------------------------------------------------------------------------------------------|------------------------------------|-------------------|
| Configure JTA                                 | \G Settings                                                                                                    |                                    | ***               |
| Specify the JTAG<br>These settings a          | 5 cable to use for communication and 3<br>ffect how XMD connects to the FPGA.                                                                                                    | ITAG Device Chain configuration of | the target board. |
| JTAG Cable                                    | 2000 - 2000 - 20 |                                    |                   |
| Туре:                                         | 3rd Party Cable, Xilinx Plug-in 🔽                                                                                                    |                                    |                   |
| Port:                                         |                                                                                                    |                                    |                   |
| Frequency:                                    | ×                                                                                                    |                                    |                   |
| Other Options:                                | -cable type xilinx_plugin modulename                                                                                                    | e digilent_plugin                  |                   |
| JTAG Device Cha<br>Automatically Manual Confi | ain<br>• Discover Devices on JTAG Chain<br>guration of JTAG Chain                                                                                                    |                                    |                   |
|                                               |                                                                                                    |                                    | 創題分校              |
| FPGA? D                                       | evice Name                                                                                                    | ID Code                            | IR Length         |
|                                               |                                                                                                    |                                    |                   |
|                                               |                                                                                                    |                                    |                   |
|                                               |                                                                                                    |                                    |                   |
|                                               |                                                                                                    |                                    |                   |
|                                               |                                                                                                    |                                    |                   |
| 2000<br>2000                                  |                                                                                                    |                                    |                   |
| ?                                             |                                                                                                    |                                    | OK Cancel         |

SDK is now setup to use the Plug-in to communicate with the FPGA on the board.

## **Basys2 Demonstration Project**

The Basys2 Demonstration Project can be used to verify correct installation and operation of the Plugin. It is functionally equivalent to the Nexys2 design. Please follow the procedure documented in the Nexys2 Demonstration Project section above.